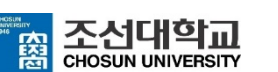

# 콘텐츠 제작 방법 안내

▶ 커먼즈(사이버 캠퍼스에 탑제된 강의저작 툴)를

활용 한 콘텐츠 제작

▶ 파워포인트 화면 녹화 기능을 활용한 콘텐츠 제작

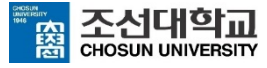

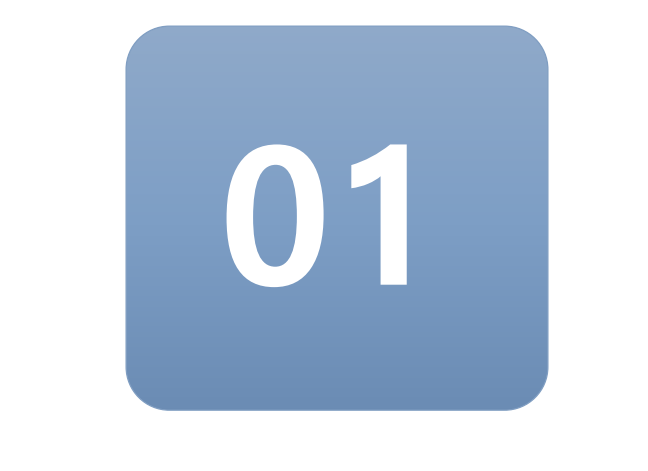

# 콘텐츠 제작(기본)

Rapid 프로젝트로 접근하여 쉽고 빠르게 콘텐츠를 제작하는 유형 중 'PPT 슬라이드 프레젠테이션'과 '화면녹화 콘텐츠형' 두 가지에 대한 준비사항 및 제작 방법입니다.

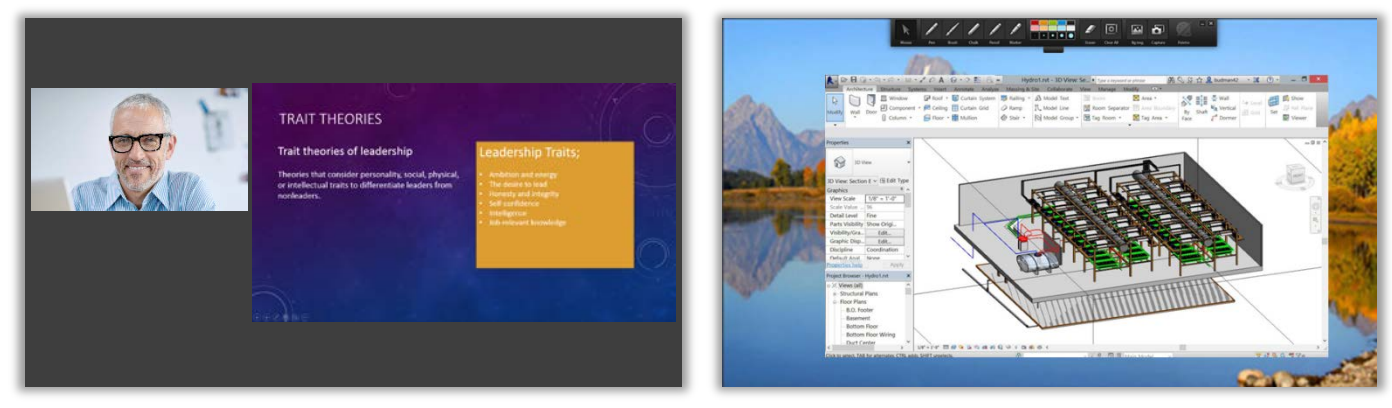

▲ PPT 슬라이드 강의 유형

▲화면 녹화 콘텐츠 유형

## 1-1. 준비 사항 ① 강의저작 시스템 접속 및 저작도구 설치

#### ◎ 강의저작 시스템 접속

- 1) 사이버캠퍼스(http://clc.chosun.ac.kr)접속
  - ▶ 로그인(아이디 패스워드는 교수용 통합시스템과 동일)
- 2) 우측 상단 Quick Menu 중 강의저작 시스템 클릭
- 3) 로그인 상태로 강의저작 시스템에 접속 가능

| 한국어 🗸                                                                                                    | 교육현황                                   |                                                         | CVI            | :신내약                                        | ul 👘                                                 |                           |                       |                           |
|----------------------------------------------------------------------------------------------------|----------------------------------------|---------------------------------------------------------|----------------|---------------------------------------------|------------------------------------------------------|---------------------------|-----------------------|---------------------------|
| 이저                                                                                                    | 교육현황                                   |                                                         |                | ber Camp                                    | pus                                                  | _                         |                       | 🖸 בָ <mark>נוּגוּן</mark> |
| 이저                                                                                                    |                                        |                                                         |                | 커뮤니티                                        |                                                      |                           | 소개<br>                |                           |
| 2.9                                                                                                    |                                        |                                                         |                | Z                                           | 간략히보기                                                | :=                        | Quick Menu            |                           |
| € 2020.02 ►                                                                                                    | 일                                      | 월 화                                                     | 수              | 목 급                                         | 3 5                                                  | (                         |                       |                           |
| 27                                                                                                    | 26 2                                   | 27 28<br>•                                              | 29             | 30 3                                        | 1 1                                                  |                           |                       |                           |
| (목요일)                                                                                                    | 2                                      | 3 4                                                     | 5              | 67                                          | 8                                                    |                           | 강의과목 수강과목             | 청강신청                      |
| (1                                                                                                    | 9 1                                    | 0 11                                                    | 12             | 13 14                                       | 4 15                                                 | 5                         |                       | 2021                      |
| 추가                                                                                                    | 16 1                                   | .7 18                                                   | 19             | 20 2                                        | 1 22                                                 | 2                         | 마이페이지 콘텐츠관리           | 강의저작                      |
|                                                                                                    | 23 2                                   | 24 25                                                   | 26             | 27 28                                       | 8 29                                                 | 9                         | $\sim$                |                           |
|                                                                                                    | 드르티 이저(                                |                                                         |                |                                             |                                                      |                           | ?                     |                           |
|                                                                                                    | 07020                                  |                                                         |                |                                             |                                                      |                           | FAQ                   |                           |
|                                                                                                    |                                        |                                                         |                |                                             | 영상                                                   | 에 <b>는</b> 콘탄             | · 고테치                 |                           |
| <b>7 7 4 7</b>                                                                                                    |                                        |                                                         |                | 2                                           | a start start i                                      | THE                       |                       |                           |
|                                                                                                    |                                        |                                                         |                |                                             | 립기                                                   |                           | 하기 파일을리기              |                           |
| ·····································                                                                                                    | 출더 (0)                                 | GY<br>GY                                                | I로고침           | 동영상                                         | 리기<br>· 올리기                                          | 기                         | 하기 🎦 파일올리기            |                           |
| <br><br>↓내 출더                                                                                                    | 출더 (0)                                 | GA<br>날짜순 ▲ 제                                           | 로고침<br> 목순 ▲   | 돔영상<br>동영상                                  | 입기<br>올리기<br>업로드                                     | Ne Ne                     | 하기 주말을리기              |                           |
| ▲ = = = = = = = = = = = = = = = = = = =                                                                                                    | 폴더 (0)<br>등록된 콘텐츠기                     | 당시<br>날짜순▲ 및<br>·없습니다.                                  | H로고침<br>  목순 ▲ | 동영상                                         | [리기<br><sup>-</sup> 올리기<br><sup>업로드</sup>            | embed                     | 하기 표정 올리기             |                           |
| <br><br>내 졸더                                                                                                    | 출더 (0)<br>등록된 콘텐츠기<br>콘텐츠를 등록          | (오샤<br> 날짜순▲  포<br>- 없습니다.<br>배주세요.                     | #로고침           | 동영상<br>동영상<br>동영상                           | 데기<br>올리기<br><sup>업로드</sup><br>파일                    | N<br>EMBED<br>파일선택        | 하기 표말 올리기             |                           |
| <br><br>내 졸더                                                                                                    | 출더 (0)<br>등록된 콘텐츠기<br>콘텐츠를 등록          | ④시<br>날짜순▲ 포<br>+ 없습니다,<br>해주세요.                        | 배로고침<br>비목순 ▲  | 돔영상<br>동영상<br>동영상<br>기본정                    | [리기<br><sup>-</sup> 올리기<br><sup>업로드</sup><br>파일<br>보 | N<br>EMBED<br>파일선택        | [하기] (100 파일 올리기)     |                           |
| · · · · · · · · · · · · · · · · · · ·                                                                                                    | 톱 <b>디</b> (0)<br>등록된 콘텐츠기<br>콘텐츠를 등록1 | ④시<br>[날짜순 ▲] 표<br>: 없습니다.<br>해주세요.                     | !로고침           | 동영상<br>동영상<br>동영상<br>기본정보                   | [리기<br><sup>-</sup> 올리기<br>업로드<br>파일<br>보            | 지<br>EMBED<br>파일선택        | 하기 주민 올리기             |                           |
| Q ■ 내 환                                                                                                    | 톱데 (0)<br>등록된 콘텐츠기<br>콘텐츠를 등록:         | ④ 시       날짜순 ▲       Ⅰ       1       없습니다.       해주세요. | ዘ로고침           | 동영상<br>동영상<br>동영상<br>기본정!<br>폴더<br>제목       | [리기<br><sup>-</sup> 올리기<br>업로드<br>파일<br>보            | N<br>EMBED<br>파일선택<br>미분류 | ★ 파일 올리기              |                           |
| ▲ 프 ···································                                                                                                    | 톱데 (0)<br>등록된 콘텐츠기<br>콘텐츠를 등록          | ④       날짜순 ▲ X       : 없습니다.       해주네요.               | 태로고침<br> 목순 ▲  | 동영상<br>동영상<br>5영상<br>기본정!<br>폴더<br>제목<br>개요 | [리기<br>' 올리기<br>업로드<br>파일<br>보                       | N<br>EMBED<br>파일선택<br>미분류 | ☆기 ▲ 프일을리기<br>파일을리기   |                           |
| 이 (M 20)<br>이 (M 20)<br>(M 20)<br>이 (M 20)<br>(M 20)<br>(M 2 | 톱 <b>디</b> (0)<br>등록된 콘텐츠기<br>콘텐츠를 등록  | 중시<br>발파순★ ሺ<br>: 없습니다.<br>해주세요.                        | #로고침<br>1목순 ▲  | 동영상<br>동영상<br>동영상<br>기본정 <u></u>            | [리기<br><sup>1</sup> 올리기<br>합로드<br>파일<br>보            | N<br>EMBED<br>파일선택        | ★ 파일 올리기              |                           |
| Q ■ 배 종 비 종더 한재 디스크 사용량                                                                                                    | 톱디 (0)<br>등록된 콘텐츠기<br>콘텐츠를 등록          | (오세<br>  날핏순 수   지<br>위 있습니다.<br>해주세요.                  | #로고침<br>1목순▲   | 동영상<br>동영상<br>도영상<br>기본정보<br>플더<br>제목<br>개요 | (리기<br>업로드<br>파일<br>보                                | N<br>EMBED<br>파일선택<br>미분류 | ☆기 ▲ 파일 올리기<br>파일 올리기 |                           |

활당량 52GB

사용량 14.4GB

## 1-1. 준비 사항 ① 강의저작 시스템 접속 및 저작도구 설치

#### ◎ 콘텐츠 제작도구 ReadyStream Producer 설치 ※ 콘텐츠 제작도구 설치/실행은 Internet Explorer 에서만 이용할 수 있습니다. ① 상단의 [콘텐츠 제작하기] 클릭 ▶ ReadyStream Producer 설치 ②프로그램 설치 후 새로 고침 ▶ [콘텐츠 제작하기] 다시 클릭 운영자 로그아웃 코테츠 코테츠 XINICS 올리기 제작하기 파일 올리기 한국대학교 🖂 support@xinics.com 🕻 설정 () 새로고침 0 🚞 test (1) 날짜순 🔺 제목순 🔺 SyncThink ReadyStream Producer 를 설치해 주세요. MILTON SyncThink Contents ReadyStream 소개 영상 다양한 유형의 프레젠테이션 콘텐츠를 직접 녹화하며 제작할 수 있는 ReadyStream Producer를 설치하여 멋진 콘텐츠를 만들 수 있습니다. 🔙 SyncSlide Data 0 00:05 2016,04,28 제한된공개 🛨 ReadyStream Producer 설치 콘텐츠 제작 가이드 바로가기 > 📌 강의실 녹화 📄 0,RII(01) 🛅 내 폴더 HTML 는 📄 한국의 역사 📄 수학의정석2 🔹 📄 수학의 기초응용 📄 수학의 정석 📄 test 구 버전 콘텐츠 제작 지원 기존 제품 사용이 필요할 경우 활용하시고, SilverStream Producer 신규 제작시에는 위의 Rapid/Rich 프로젝트를 실행하기 🕑 현재 디스크 사용량 이용하여 콘텐츠를 제작하시기 바랍니다.

프로그램 설치는 1회에 한하여 설치 하면 되고 약 5분 정도 소요됩니다. (인터넷 회선에 따라 다름)

## 1-1. 준비 사항 ② PC(노트북) 환경, 유형별 준비사항 확인(필독)

#### ● PC 환경 및 장치 안내

- 권장하는 PC 운영체제는 Windows7, Windows8, Windows10 입니다.
- 녹화를 위한 비디오/오디오 장치(화상캠)를 PC에 연결해야 합니다.
  ※ 화상캠이 필요한 경우 교수학습지원센터(6058)에서 대여해드립니다.
- 노트북을 사용하는 경우 노트북 카메라 및 마이크를 사용하여 촬영 가능합니다.
- Internet Exploer 브라우저에서만 이용할 수 있습니다.

#### • 녹화 시 주의사항

- 동영상 촬영 시 카메라와 얼굴의 거리를 너무 가까이 두지 말고 어깨선이 보일 수 있도 록 조절합니다.
- 연구실에서 작업하실 경우, 책장이나 깨끗한 벽면을 배경으로 합니다.
- 녹음에 방해되는 경우, 출입문에 녹음 중이라고 메모해주세요.

#### • 슬라이드 프레젠테이션 진행 시 파워포인트 준비 사항

- 글자 크기는 16~20 포인트 이상으로 설정하는게 가독성이 좋습니다.
- 특수 폰트나 특정 PC에서만 설치된 폰트를 사용하면 정상적으로 변환되지 않을 수 있 습니다.
- 슬라이드 애니메이션 효과는 모두 '나타나기' 효과로 대체됩니다. 가급적 복잡한 애니 메이션은 피합니다.

#### 스크린 프레젠테이션 진행 시 녹화 준비 사항

- 설명할 웹 페이지나 문서, PC프로그램 등 을 미리 준비해 놓습니다.
- 음성 녹음이 필요하다면, 마이크를 PC에 연결 합니다

## 1-2. 슬라이드 프레젠테이션 제작

#### ※ 프로그램 설치가 완료된 경우는 아래와 같은 화면으로 바뀝니다.

#### 1 강의자용 Rapid 프로젝트 제작하기 선택

- 1) [**콘텐츠 제작하기]** 버튼 클릭
- 2) [강의자용 Rapid 프로젝트]를 선택합니다.

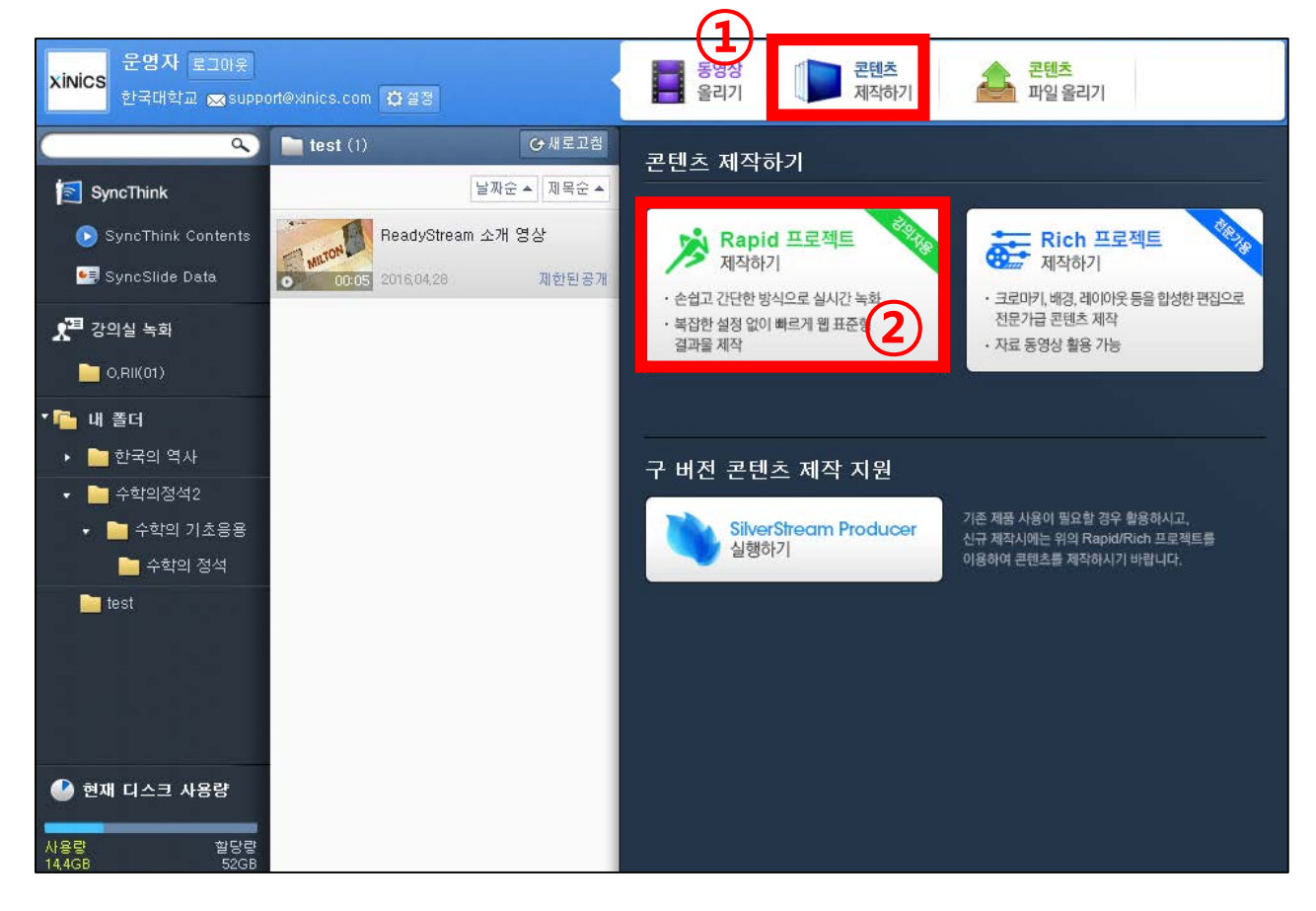

꼭 강의자용 Rapid 프로젝트만 선택해야 하나요?

전문가용 Rich 프로젝트는 크로마키 적용 및 다양한 레이아웃 기능을 활용하는 프로젝트 이므로, 웹 캠을 이용하여 간편하게 콘텐츠를 제작할 때에는 Rapid 프로젝트를 선택합니다.

## 1-2. 슬라이드 프레젠테이션 제작

#### 2 녹화 테스트 실시

1) 안정적인 녹화설정을 위해 반드시 녹화 테스트를 진행하기를 권장

합니다.(약 10초 소요)

| ReadyStream Producer         |                                       | _ |   |
|------------------------------|---------------------------------------|---|---|
| 파일 제작 내보내기                   |                                       |   |   |
| + 스토리 추가 배경설정                |                                       |   |   |
|                              |                                       |   |   |
|                              |                                       |   |   |
|                              |                                       |   | K |
|                              |                                       |   | 1 |
|                              | <b>오</b> · 안정적인 녹화를 위해서 연결된 마이크/카메라   |   | · |
|                              | ····································· |   |   |
|                              | 예 아니오                                 |   |   |
| REC 00:00:00.00              | ■ 오늘은 더 이상 이 메시지를 보지 않음               |   |   |
|                              |                                       |   |   |
| 1000                         |                                       |   | + |
| 🙎 비디오 : Default_Video_Device |                                       |   |   |
| 불 오디오 : 선택된 장치 없음            |                                       |   |   |
| ● 녹화화면표시 📃 크로마키 📄 복화설정       |                                       |   | X |

3

## 01. 콘텐츠 제작(기본)

## 1-2. 슬라이드 프레젠테이션 제작

# **테스트 결과 확인 및 입력장치 비정상시 설정 변경** 1) 아래 그림과 같이 카메라 입력, 오디오 입력 중 한 개라도 비정상 상태 이면 아래의 테스트 종료 버튼을 눌러 설정창으로 이동

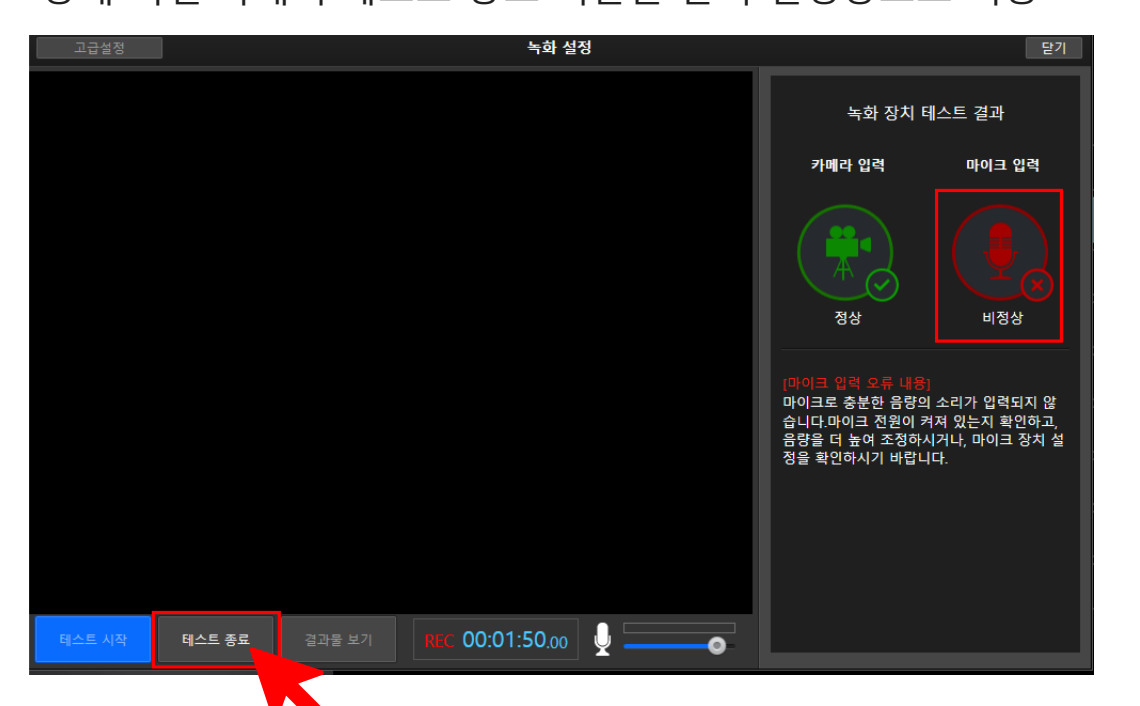

# 2) 상기 예는 다른 오디오 장치로 설정 변경 후 녹화 테스트 다시 실행 ※ 컴퓨터의 환경이 각기 다르므로 오류에 따른 비디오 및 오디오 장치를 변경하여 아래의 테스트 시작 버튼을 클릭

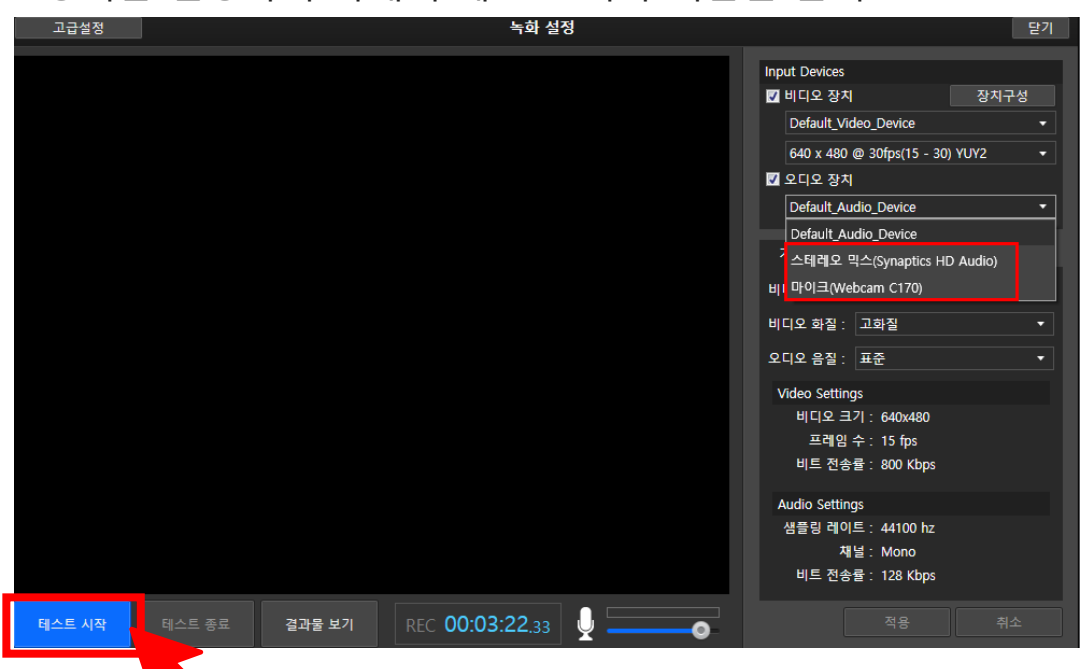

## 1-2. 슬라이드 프레젠테이션 제작

#### 녹화설정 완료

- 1) 카메라와 마이크 모두 정상 상태(녹화 준비 완료)
- 2) 닫기 버튼 클릭

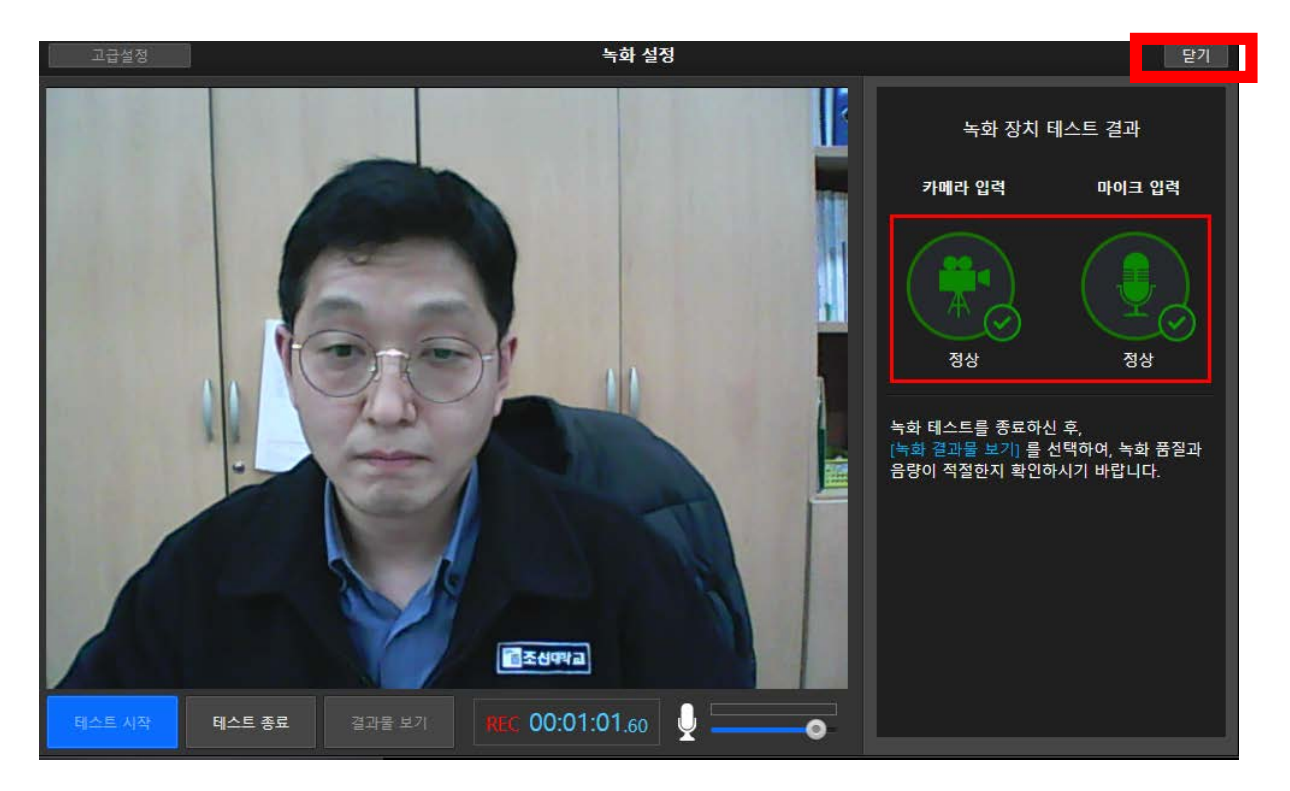

# 1-2. 슬라이드 프레젠테이션 제작

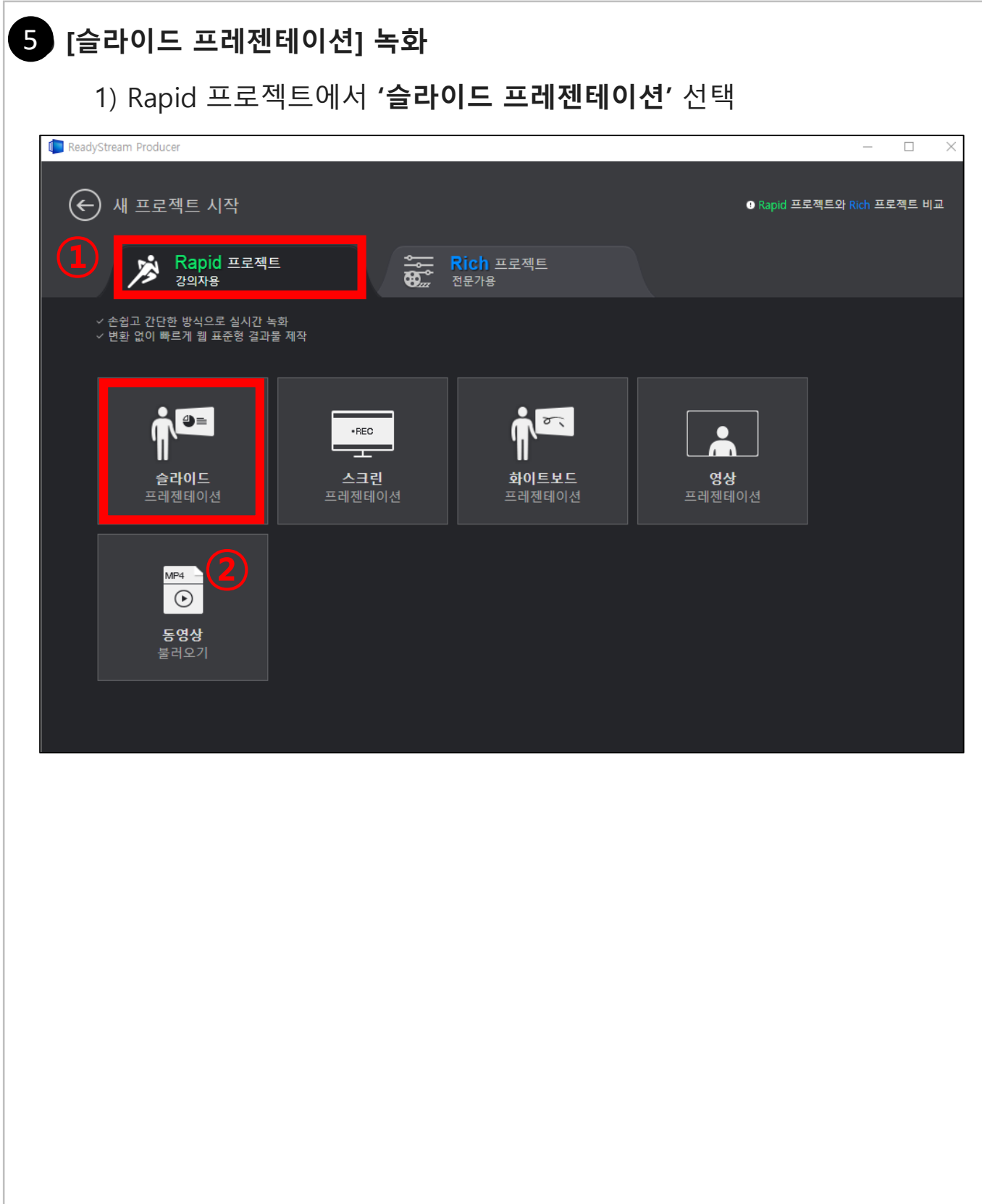

## 1-2. 슬라이드 프레젠테이션 제작

| 6 | 녹화할 파워포인 | <u>!</u> 트 파일 삽입 | 하는 방법          |            |                    |
|---|----------|------------------|----------------|------------|--------------------|
|   | 1        |                  | 슬라이드           |            | 닫기                 |
|   | 녹화 유형    | • २प२ 🚑<br>भू    | ◎ 영상<br>●      |            | _                  |
|   | PPT 파일   | C:₩Users₩User₩De | sktop₩CQI보고서 작 | 성 메뉴얼.pptx | 2<br><sub>찾기</sub> |
|   |          |                  |                |            |                    |
|   |          |                  |                |            |                    |
|   |          |                  |                |            |                    |
|   |          |                  |                |            |                    |
|   |          |                  | 스토리 추가하기       |            |                    |

오디오만 나오게 녹화 할 것인지, 영상과 함께 나오게 녹화할 것인지를 체크하여 설정
 찾기 버튼을 클릭하여 녹화할 파워포인트 파일 찾기

③ 스토리 추가(삽입)

# 1-2. 슬라이드 프레젠테이션 제작

| Tanta ReadyStream Producer |         |           |       | - 0 |
|----------------------------|---------|-----------|-------|-----|
| 파일 제작                      | 내보내기    |           |       |     |
| + 스토리 추가                   |         |           |       |     |
|                            | ↑≣ ↓≣   |           |       |     |
|                            |         |           |       |     |
|                            |         |           |       |     |
|                            |         |           |       |     |
|                            |         |           |       |     |
|                            |         |           |       | 1   |
|                            |         |           |       |     |
|                            |         |           |       |     |
|                            |         | 슬라이드 변환 중 | ± 1/6 |     |
|                            |         |           | 취소    |     |
|                            |         |           |       |     |
| REC 00:00:00.00            |         |           |       |     |
|                            |         |           |       |     |
|                            |         |           |       |     |
|                            |         |           |       |     |
| 오 비디오 : Default_Video_     | Device  |           |       |     |
| Ӱ 오디오 : 마이크(Webcar         | n C170) |           |       |     |
|                            |         |           |       |     |

#### ※ 슬라이드 양이 많으면 변화 시간이 더 걸릴 수 있음

## 01. 콘텐츠 기본(제작)

### 1-2. 슬라이드 프레젠테이션 제작

### 8 녹화 진행

- ① **[녹화 시작]** 버튼을 선택하여 녹화를 진행
- ④ 내용에 맞게 슬라이드를 넘기거나 애니메이션을 실행:
   다음 슬라이드 버튼 클릭
- ③ 녹화 중에 필요에 따라서 판서 기능을 활용할 수 있습니다.

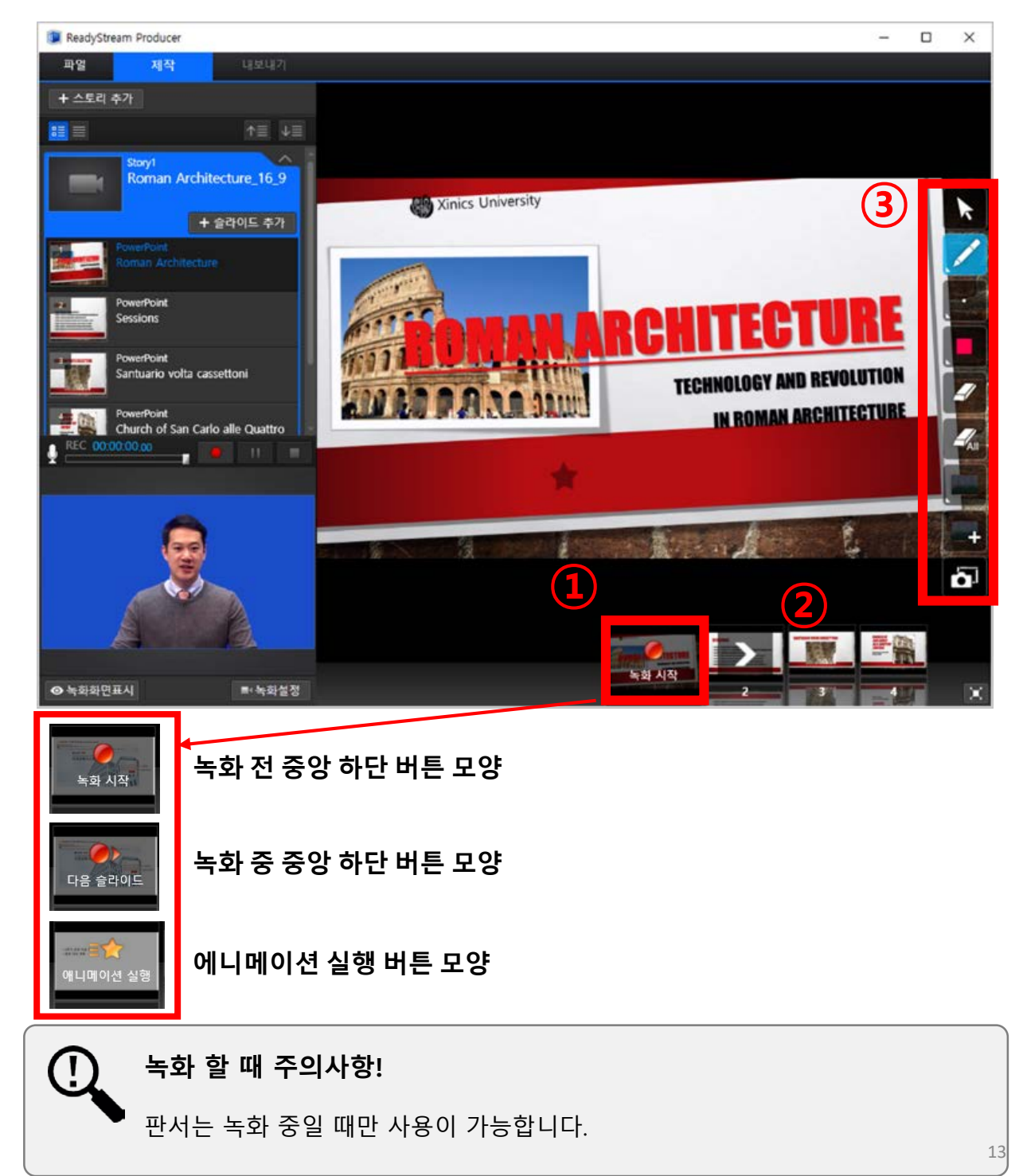

# 01. 콘텐츠 기본(제작)

## 1-2. 슬라이드 프레젠테이션 제작

#### 9 녹화 종료 및 업로드

- ① [**녹화 종료**] 버튼 클릭 하여 녹화를 마친 후 [**내보내기**] 버튼을 선택
- ② [미리보기] 하여 결과물 확인합니다.
- ③ 기본 정보를 입력합니다.
- ④ [업로드] 를 선택하면 업로드가 진행됩니다.

|             |                                 | (1)   |            |       |  |      |            |                 |
|-------------|---------------------------------|-------|------------|-------|--|------|------------|-----------------|
| neadyStream | Producer                        |       |            |       |  |      | _          | $\Box$ $\times$ |
| 파일          | 제작 내보내기                         |       |            |       |  |      |            |                 |
| + 스토리 추가    |                                 |       |            |       |  |      |            |                 |
| <b>:</b>    | ↑≣ ↓≣                           |       |            |       |  |      |            |                 |
| 0.2         |                                 |       |            | 내보내기  |  |      | 닫기         |                 |
| 00:01:05.57 | <b>기본 정보 확인</b><br>기본 정보를 확인하세요 |       |            |       |  | 미리보기 | 목차설정       | K               |
|             | 기본 정보 확인                        | 기본 영보 |            |       |  |      |            |                 |
| 00:01:09.27 |                                 | 제목    | ReadyStre  | am 소개 |  |      |            | ·               |
|             |                                 | 개요    |            |       |  |      |            |                 |
| 00:00:08.68 | 2 내보내기 진행                       | 태그    |            |       |  |      |            |                 |
|             |                                 | 표자 정보 |            |       |  |      |            |                 |
| REC 00:00:  |                                 | 이름    | 방경난        |       |  |      |            |                 |
|             | 2 와류                            | 공개 설정 | ⊙ 공개       | 🔵 비공개 |  |      |            |                 |
| -           | ,                               |       |            |       |  |      |            | xinics          |
| -10         |                                 |       |            |       |  | 업로드  | 취소         | L.              |
|             |                                 |       |            |       |  |      |            |                 |
|             |                                 |       |            |       |  |      |            |                 |
|             |                                 |       |            |       |  |      | 00:00:00.0 | 00/00:00:08.68  |
| ◎ 녹화화면표시    |                                 | 다듬기   | <b>∢</b> » | •     |  |      |            | X               |

## 01. 콘텐츠 제작(기본)

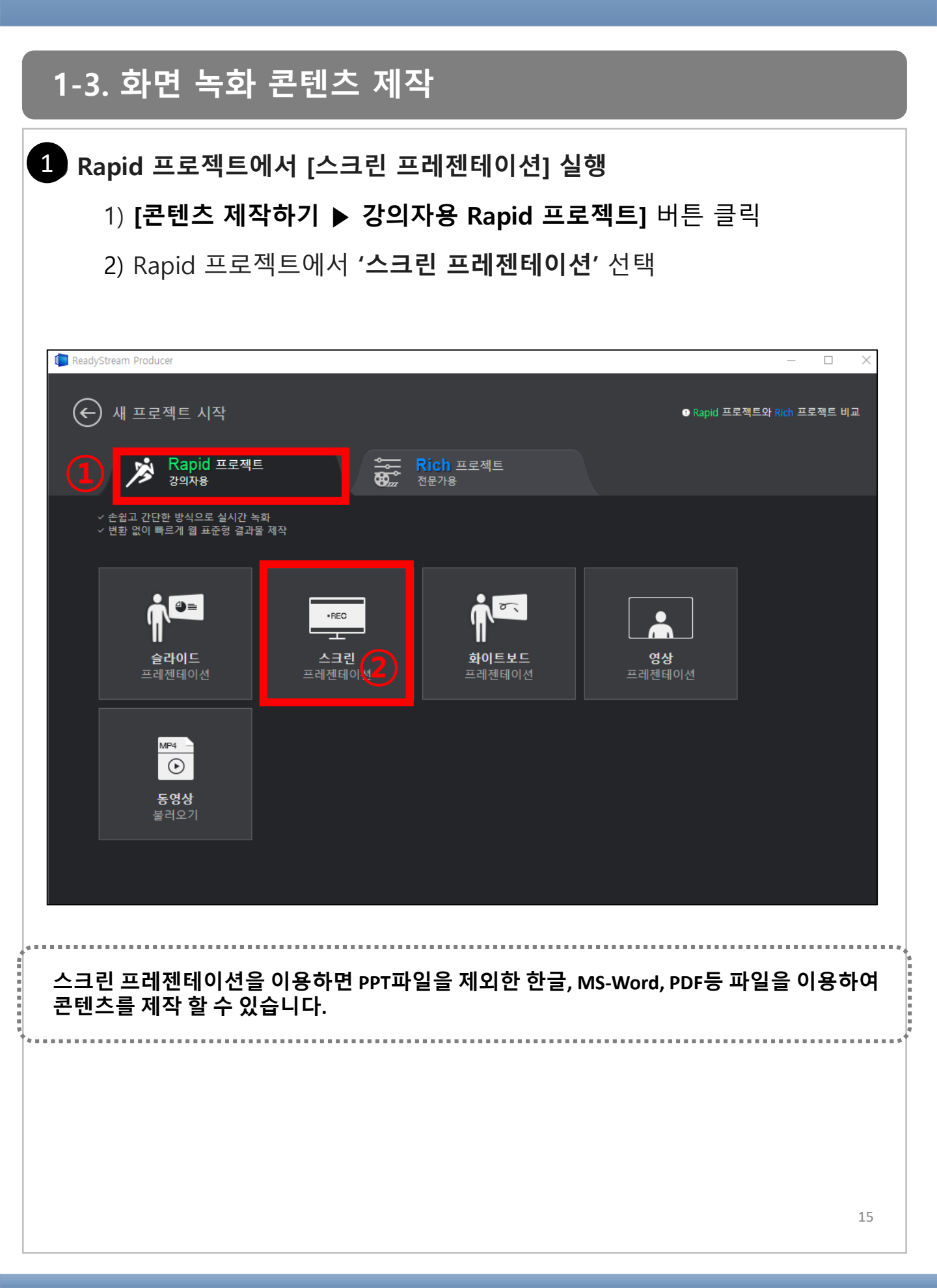

## 1-3. 화면 녹화 콘텐츠 제작

#### 2 화면녹화 설정

- 1) 화면 녹화 설정 창에서 오디오 사용 및 오디오 장치 선택
- 2) 비디오 출력크기와 품질 선택 ▶ [녹화 시작] 클릭

|          |                      | 화면 녹화 설정                      |             |                      | 닫기                         |
|----------|----------------------|-------------------------------|-------------|----------------------|----------------------------|
| <b>L</b> | 오디오 사용<br>오디오 장치     | ◉ 사용 ● 사<br>마이크(Audio_Device) | 용 안함        |                      |                            |
| r 1      | 비디오 출력 크기<br><br>50% | 2)                            | 입력과 동일)<br> | 입력 사이즈 :<br>출력 사이즈 : | 1680 * 1050<br>1680 * 1050 |
|          | 비디오 품질<br><br>저      | 표준                            | <b></b>     | 출력 대역폭 :             | 1236kbps                   |
|          |                      | 😑 녹화 시작                       |             |                      |                            |

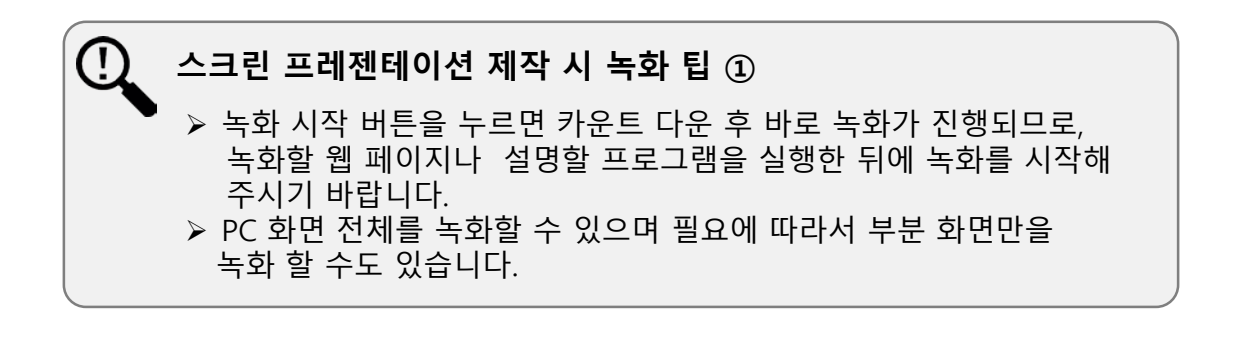

## 1-3. 화면 녹화 콘텐츠 제작

#### 3 화면녹화 진행

- 1) 화면녹화를 진행합니다.
- 2) 하단의 녹화 정지 버튼을 클릭하여 녹화를 종료합니다.

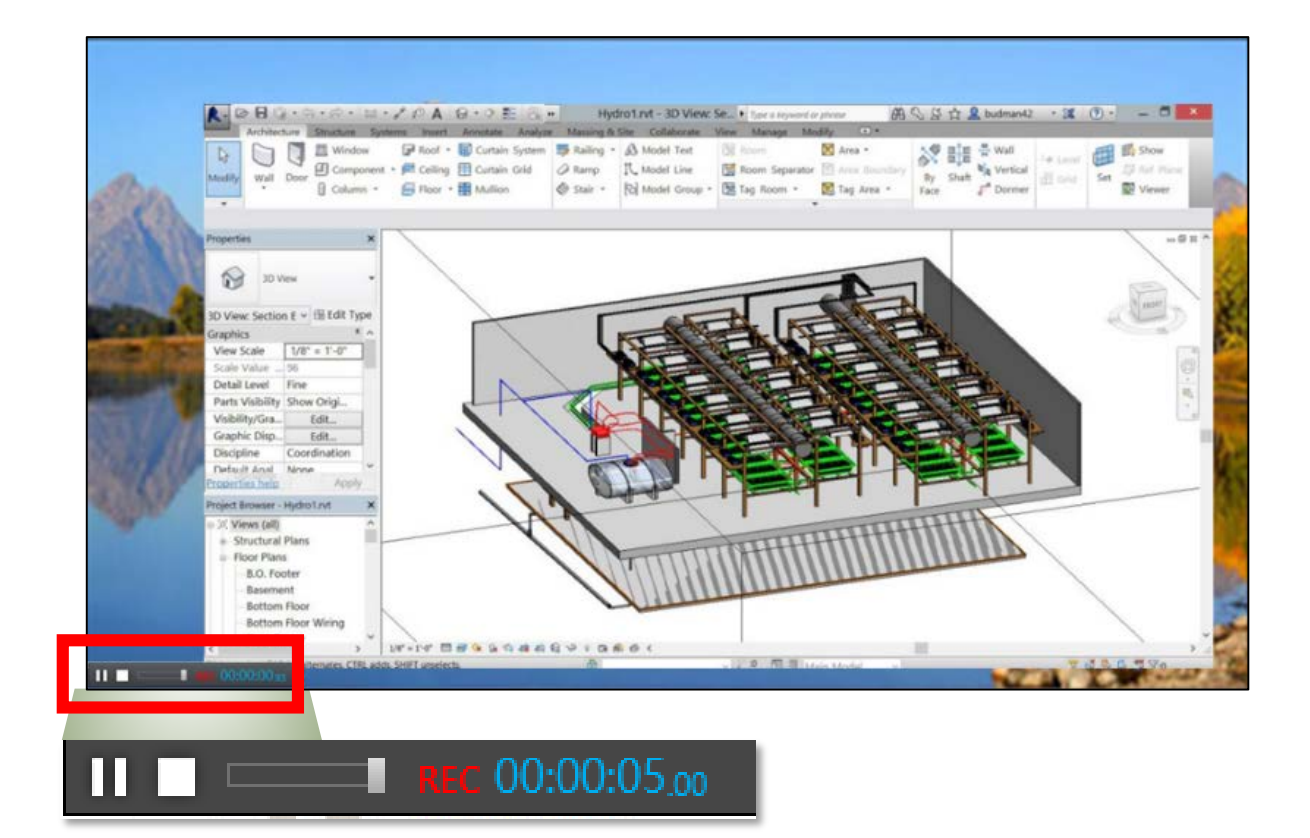

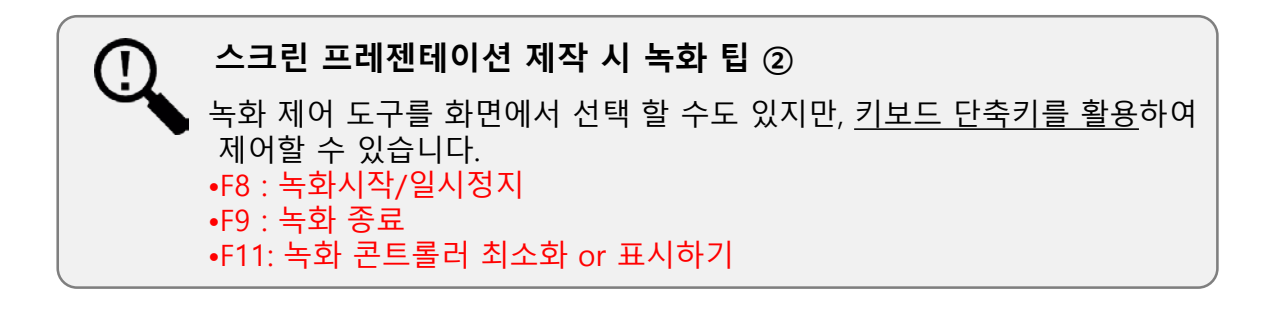

## 1-3. 화면 녹화 콘텐츠 제작

#### 4 녹화 종료 및 업로드

- 1) **[녹화 종료]** 버튼 선택 합니다.
- 2) [내보내기] 버튼을 선택 ▶ [미리보기] 하여 결과물 확인합니다.
- 3) 기본 정보를 입력한 후 Commons에 [업로드] 합니다.

| ReadyStream   | n Producer                   |        |       |       |             | _        | $\Box$ $\times$ |
|---------------|------------------------------|--------|-------|-------|-------------|----------|-----------------|
| 파일            | 제작 내보내기                      |        |       |       |             |          |                 |
| + 스토리 추기      | ł –                          |        |       |       |             |          |                 |
|               | ↑≣ ↓≣                        |        |       |       |             |          |                 |
|               |                              |        |       | 내보내기  |             | 닫기       |                 |
| 00:00:30.06   | 기본 정보 확인<br>기본 정보를 확인하세요     |        |       |       | (2)<br>미리보기 | 목차설정     | k               |
|               | <ul> <li>기본 정보 확인</li> </ul> | 기본 정보  |       |       |             |          |                 |
|               | 2 내보내기 진행                    | 제목     | 화면녹화1 |       |             |          |                 |
|               |                              | 개요     |       |       |             |          |                 |
|               |                              | 태그     |       |       |             |          |                 |
|               |                              | 발표자 정보 |       |       |             |          |                 |
| ₽ REC 00:00:0 |                              | 이름     | 홍길동   |       |             |          |                 |
|               | 3 완료                         | 공개 설정  | 💿 공개  | 🔵 비공개 |             |          |                 |
|               |                              |        |       |       |             |          | 4               |
|               |                              |        |       |       | 업로드         | 취소       |                 |
| 84            | 상이 녹화되었습니다.                  |        |       |       |             |          |                 |
|               |                              |        |       |       | <br>        | 00:00:00 | .00/00:00:30.06 |
| ⊙ 녹화화면표서      | ■ 녹화설정                       | 다듬기    | ∢» -  | -     |             |          | X               |

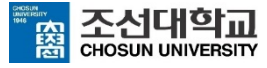

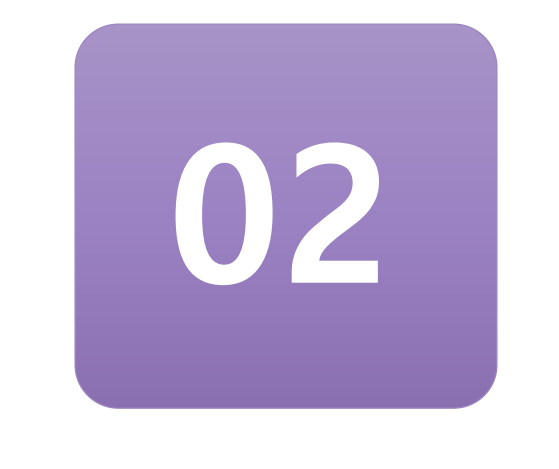

# 콘텐츠 편집

제작한 콘텐츠에서 오탈자가 있을 때, 콘텐츠를 편집하는 방법입니다.

## 02. 콘텐츠 편집

## 2-1. 오탈자를 수정하기 위한 슬라이드 교체

#### ◎ 슬라이드 교체

- 1) 교체하고자 하는 슬라이드 썸네일 위에 마우스 오버 ▶ [슬라이드 교체]
- 2) 수정하고자 하는 파일을 가져와 해당 슬라이드를 선택

| ReadyStream Producer       |                     |            | 슬라이드 교체                   |
|----------------------------|---------------------|------------|---------------------------|
| 파일 제작                      | 내보내기                |            | 1. (16-9)Milton.pptx - 1p |
| + 스토리 추가                   | 배경설정                |            |                           |
|                            | ↑≣ ↓≣               | $\bigcirc$ | 2. (16-9)Milton.pptx - 2p |
| Story1<br>Rapid Project    | 기본 개념               |            | 3. (16-9)Milton.pptx - 3p |
| 00:01:05.57                | 슬라이드 추가             |            | 4. (16-9)Milton.pptx - 4p |
| Point<br>ReadyStream Produ | 00:00:00.00<br>Jcer |            | 5. (16-9)Milton.pptx - 5p |
| 으<br>슬라이드 삭제               | 00:00:13.81         |            | 6. (16-9)Milton.pptx - 6p |
| Kapio 프로젝트란?               |                     |            | 7. (16-9)Milton.pptx - 7p |
| PowerPoint<br>콘텐츠 제작 순서    | 00:00:52.55         |            |                           |
|                            |                     |            | 교체 취소                     |

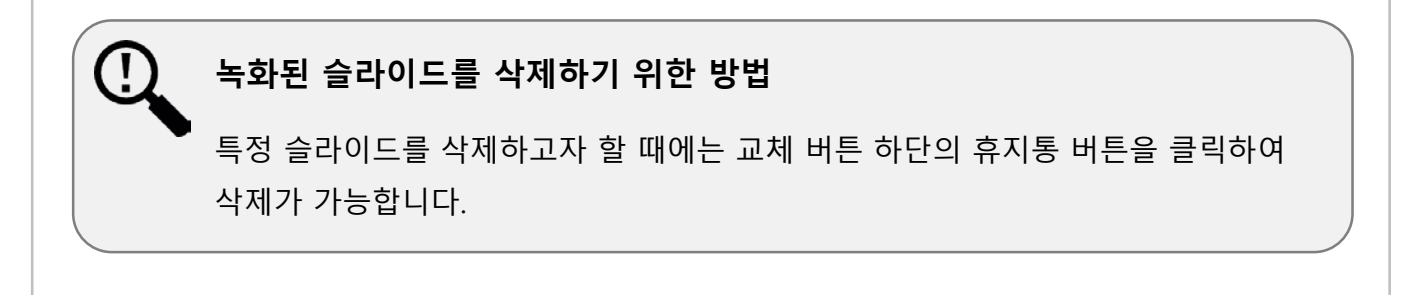

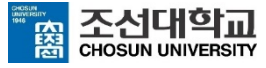

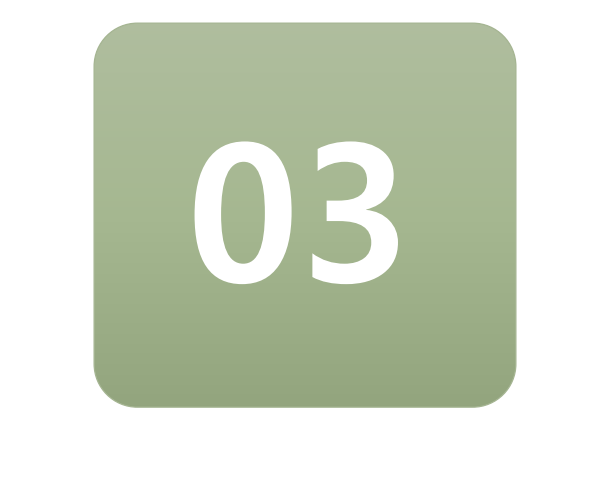

# 콘텐츠 업로드

제작한 콘텐츠를 조선대학교 커먼즈에 업로드 하는 방법입니다.

## 3-1. 제작한 콘텐츠 업로드

#### 1 제작한 콘텐츠 내보내기

- ① [**내보내기**] 메뉴를 선택
- ② [미리보기] 및 [목차설정] 을 선택하여 확인 및 목차 구성
- ③ 기본정보 입력 한 후 [업로드] 버튼을 선택합니다.

| neadyStream | Producer                   |                  |       |           |       |     |      | _          |           | ×            |
|-------------|----------------------------|------------------|-------|-----------|-------|-----|------|------------|-----------|--------------|
| 파일          | 제작                         | 내보내기             |       |           |       |     |      |            |           |              |
| + 스토리 추가    |                            | 배경설정             |       |           |       |     |      |            |           |              |
|             |                            | ↑≣ ↓≣            |       |           |       |     |      |            |           |              |
| 0.          |                            | •                |       |           | 내보내기  |     |      | 닫기         |           |              |
| 00:01:05.57 | <b>기본 정보 확</b><br>기본 정보를 확 | 인<br>인하세요        |       |           |       |     | 리보기목 | 차설정        | ſ         | k            |
|             |                            |                  |       |           |       |     |      |            |           |              |
|             | 1 기본 정보 획                  | <sup>남인</sup> (크 | 기론 성보 |           |       |     |      |            |           |              |
| 00:01:09.27 |                            |                  | 제목    | ReadyStre | am 소개 |     |      |            |           |              |
|             |                            |                  | 개요    |           |       |     |      |            |           |              |
| 00:00:08.68 | <sup>2</sup> 내보내기 진        | 행                | 태그    |           |       |     |      |            |           | _/           |
|             |                            |                  | 표자 정보 |           |       |     |      |            |           |              |
| BEC 00:00:  |                            |                  | 이름    | 방경난       |       |     |      |            |           | -'All        |
|             |                            |                  | 공개 설정 | 💿 공개      | 🔵 비공개 |     |      |            |           |              |
|             | 3 완료                       |                  |       |           |       |     |      |            |           | -            |
|             |                            |                  |       |           |       |     |      |            | XINI      | -3           |
| -0          |                            |                  |       |           |       | 업도느 |      | 소          |           | <b>0</b> .   |
|             |                            |                  |       |           |       |     |      |            |           |              |
| S C         |                            |                  |       |           |       |     |      |            |           |              |
|             |                            |                  | 1     |           |       |     |      | 00:00:00.0 | 0/00:00:0 | 08.68        |
| ● 녹화화면표시    | ■ 크로마키                     | ■ 녹화설정           | 다듬기   | <>>       |       | ▶ ▶ |      |            |           | $\mathbf{X}$ |

 공개와 비공개의 차이?

 > 공개 : 전체 공개로 Commons를 이용하는 사용자에게 모두 공개됩니다.

 > 비공개 : Commons에서 본인만 확인할 수 있습니다.

## 3-1. 제작한 콘텐츠 업로드

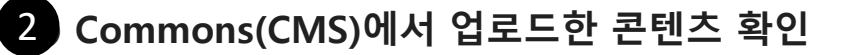

① 영상이 업로드 되지 않았다면 새로 고침 버튼을 클릭합니다.

② 콘텐츠가 정상적으로 재생되는 지 확인합니다.

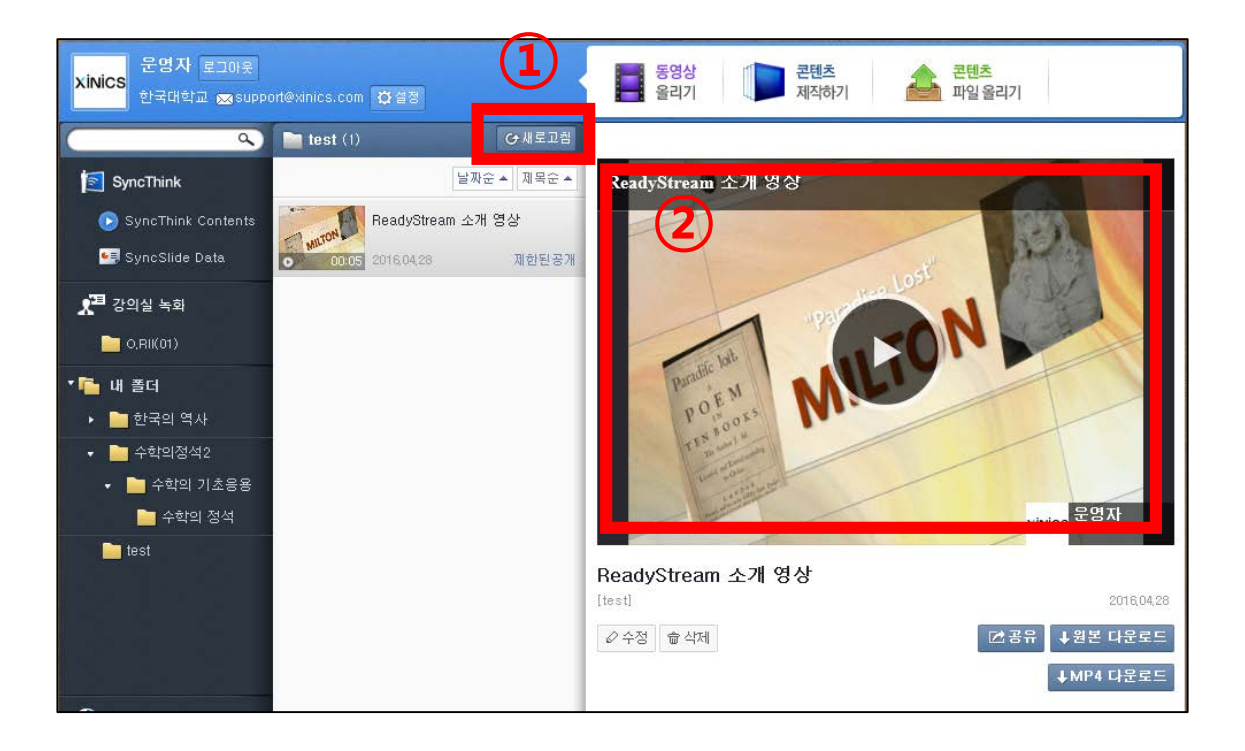

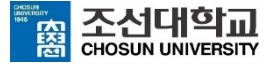

파워포인트 (2016버전이상) 화면 녹화 기능을 활용하여 콘텐츠 제작

노트북의 마이크 또는 데스크탑에 화상캠을 연결 한 후에 녹음이 가능합니다.

- 노트북: 반드시 먼저 노트북에 마이크가 활성화 되어 있는지 확인
- 데스크탑: 화상캠이 연결되어 있는지 확인

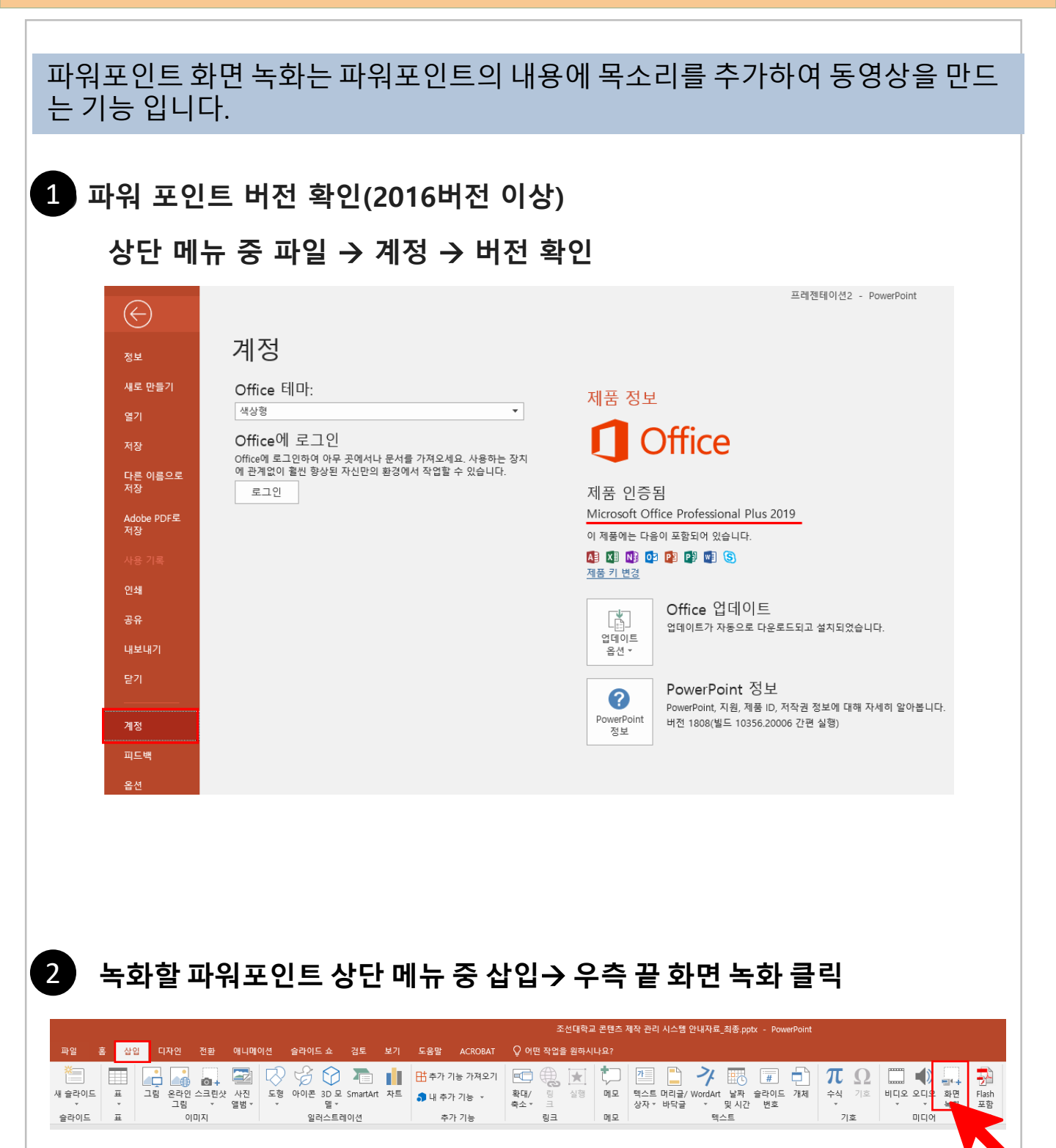

- 3 중앙 상단에 녹화 설정 창이 생성
  - → 영역 선택을 눌러 마우스 커서모양이 + 모양으로 바뀐 상태에서 좌측 상단에서 우측 하단까지 선택

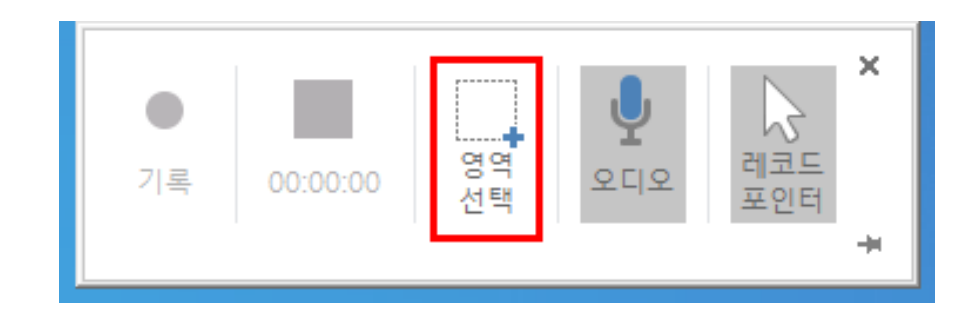

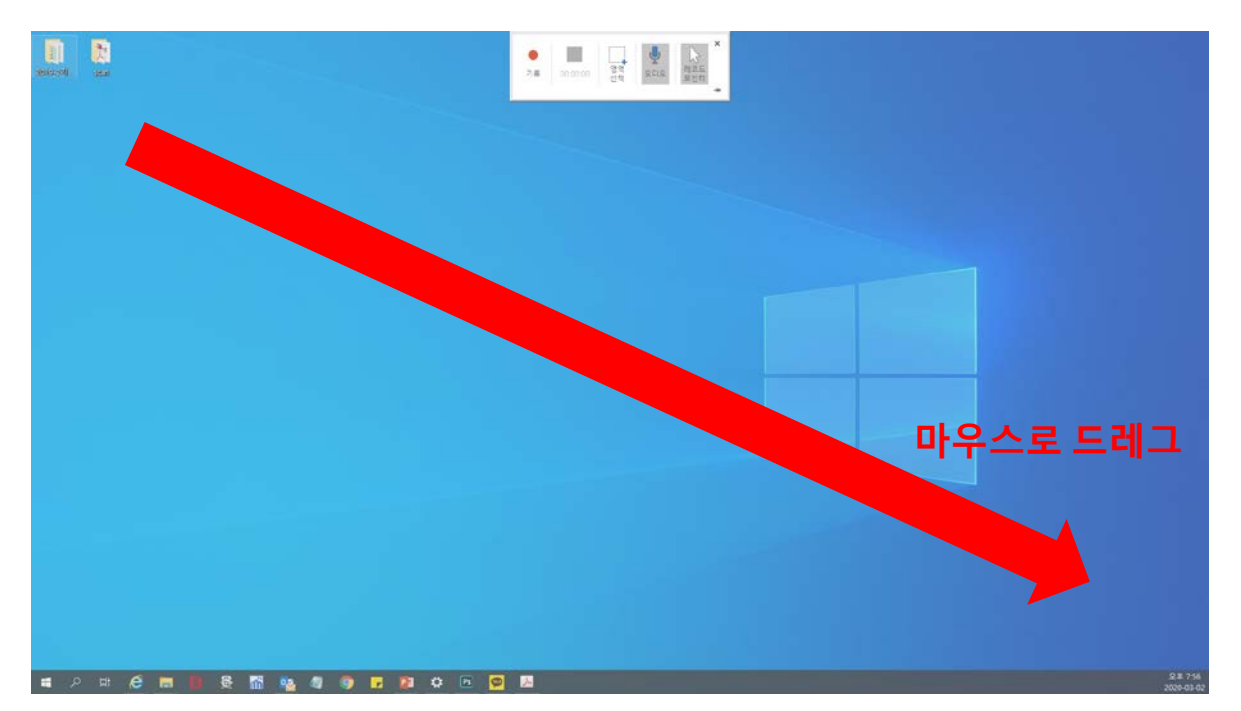

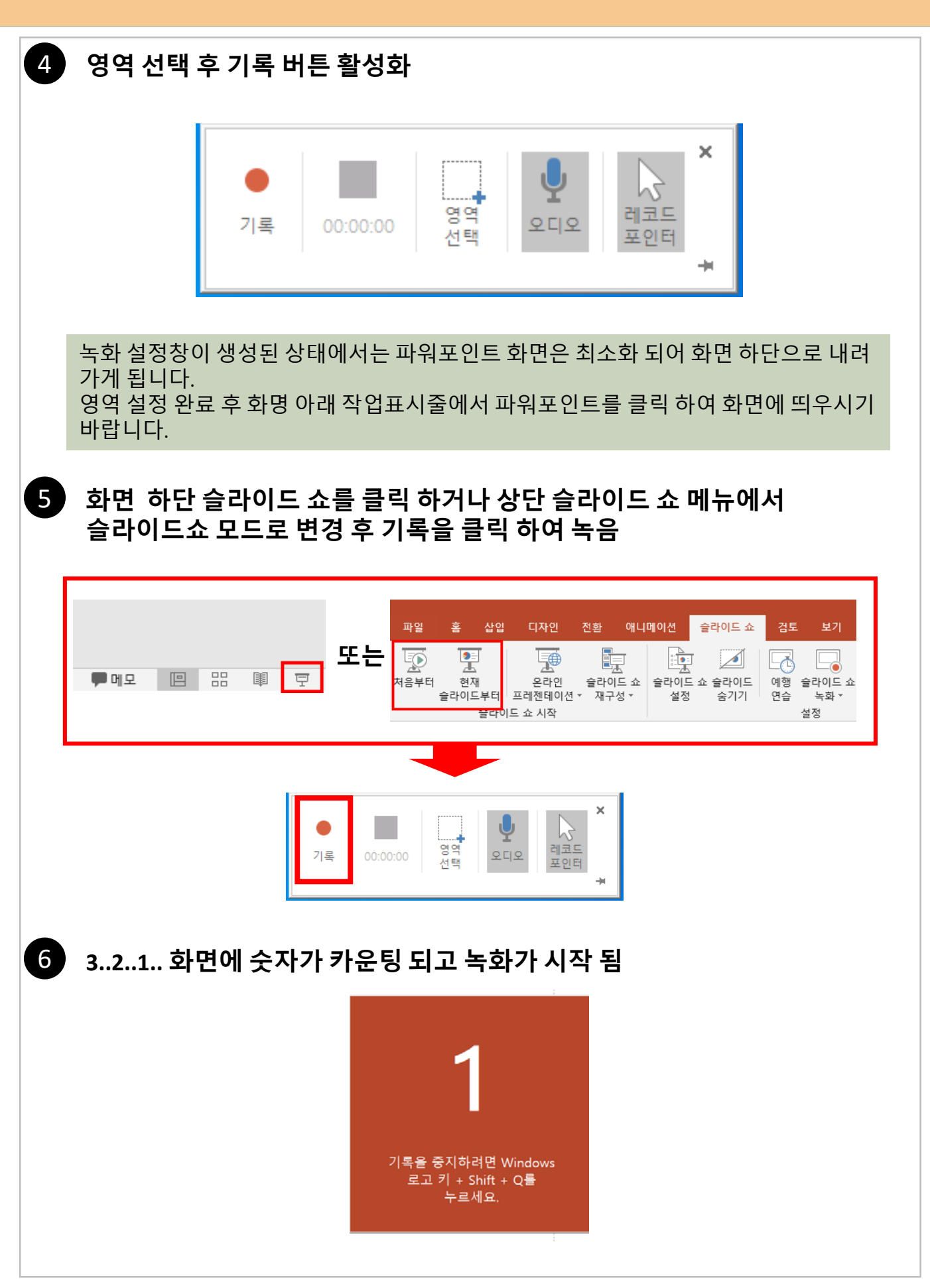

7 녹화 설정창은 녹화가 시작되면 자동으로 화면 위로 올라가 사라짐. 녹화종료를 위해 마우스를 화면 상단으로 올리면 자동으로 녹화 설정창이 내려오게 되고, 정지 버튼을 누르면 녹화가 종료됨.

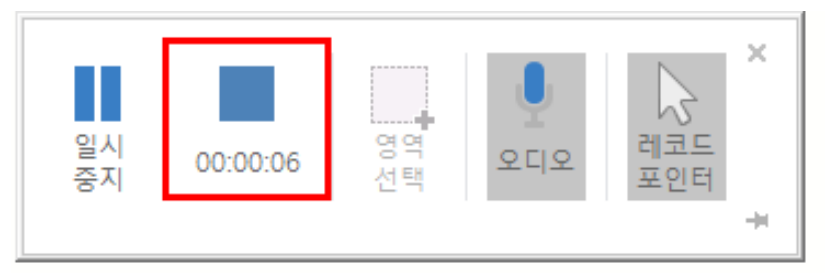

녹음 종류 후 슬라이드 쇼 모드에서 나오면(키보드 esc) 처음 슬라이드 쇼 모드를 시작했던 페이지에 동영상이 삽입되어 있음

🔮 지구

8

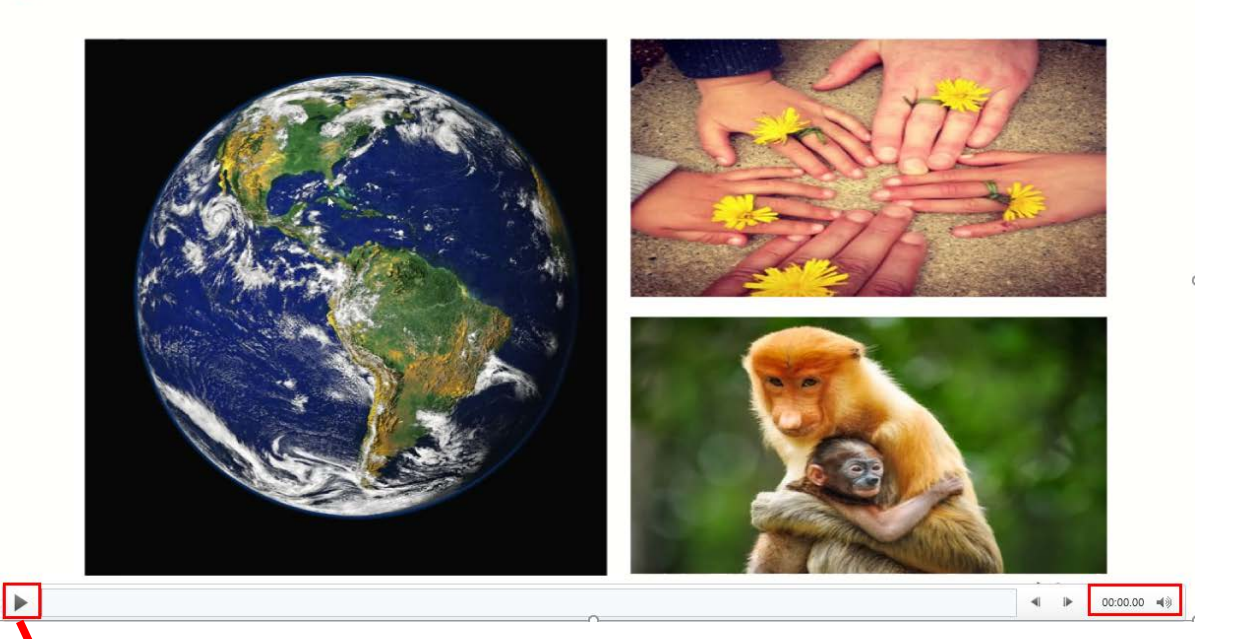

- 녹화를 시작했던 페이지로 이동하여 슬라이드를 클릭 하면 녹음한 동영상이 삽입 되어 있는 것을 확인 할 수 있음.

- 플레이 버튼을 클릭하여 녹음 상태를 확인 할 수 있음(재생버튼, 동영상 시간 버튼 등 확인)

#### 9 동영상 파일 위에서 마우스 오른쪽→ 다른이름으로 미디어 저장을 선택하여 동영상 저장

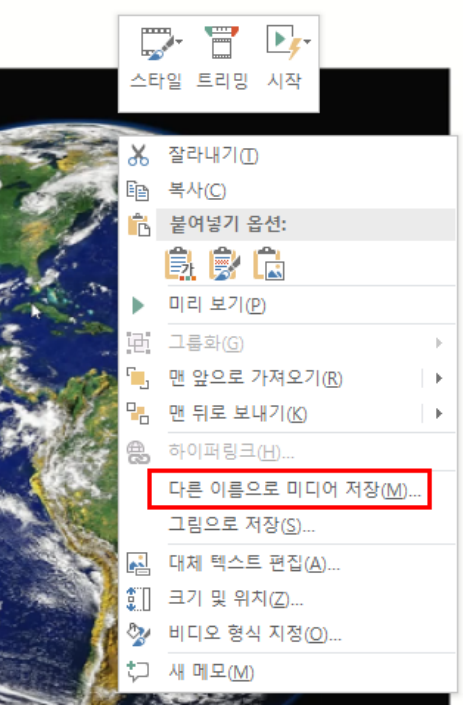

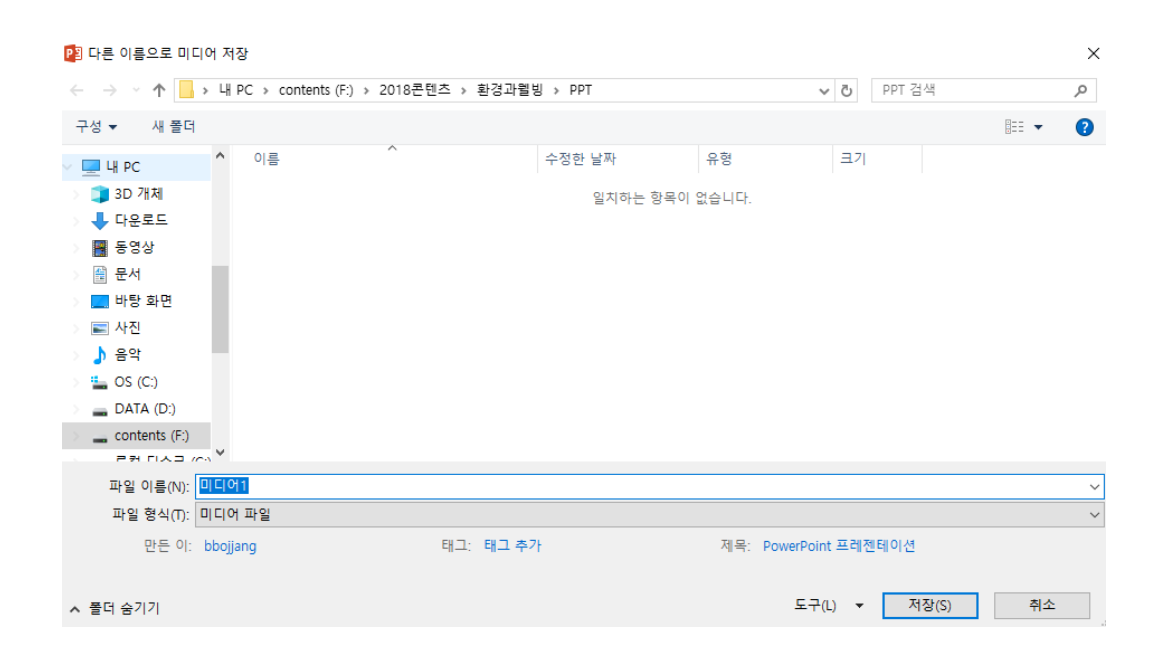

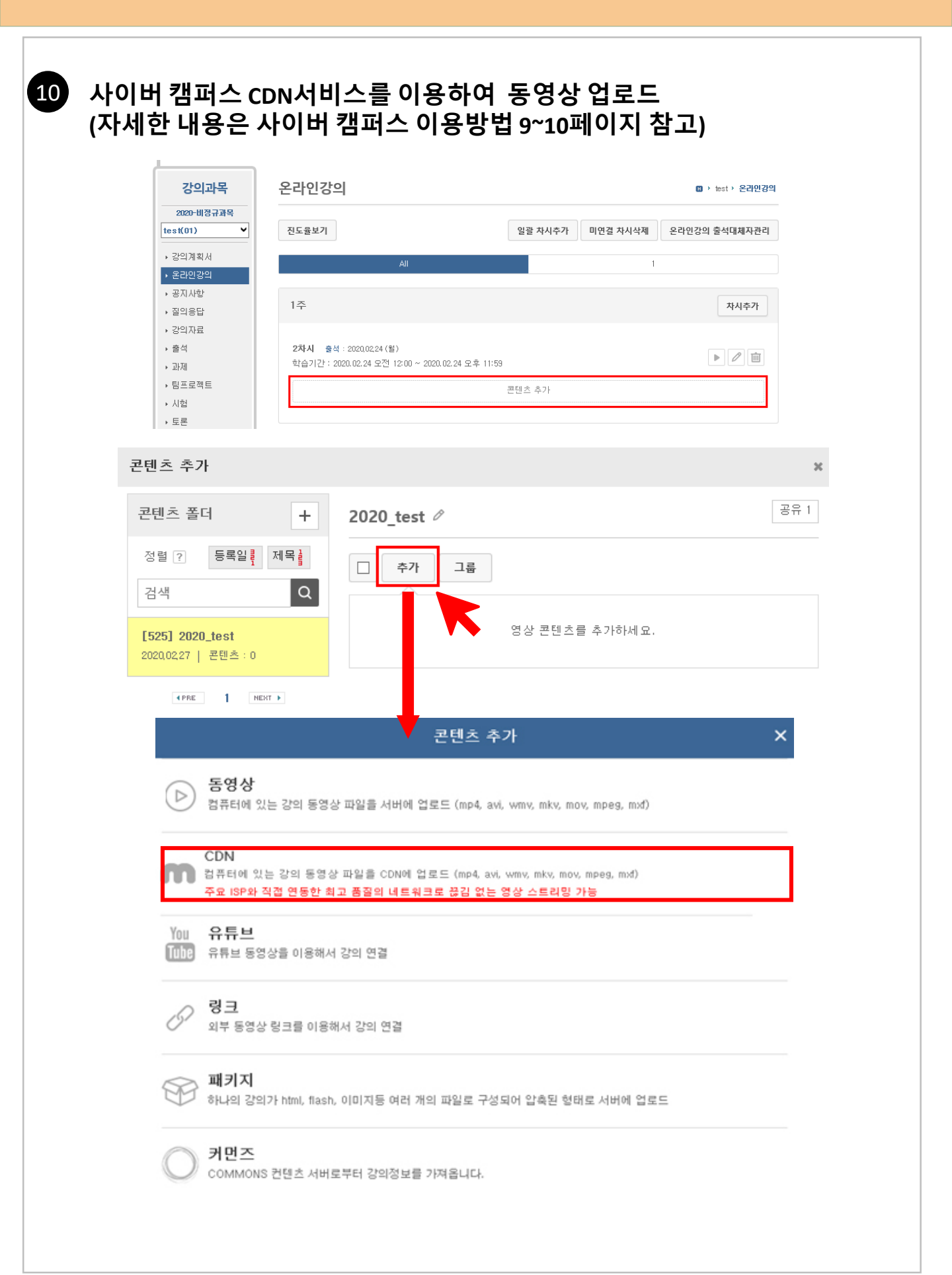